# **Forcepoint Behavioral Analytics**

# ADMINISTRATION AND TROUBLESHOOTING GUIDE FOR VERSION 3.4.1

THESE ITEMS ARE CONTROLLED BY THE U.S. GOVERNMENT AND AUTHORIZED FOR EXPORT ONLY TO THE COUNTRY OF ULTIMATE DESTINATION FOR USE BY THE ULTIMATE CONSIGNEE OR END-USER(S). THEY MAY NOT BE RESOLD, TRANSFERRED, OR OTHERWISE DISPOSED OF, TO ANY OTHER COUNTRY OR TO ANY PERSON OTHER THAN THE AUTHORIZED ULTIMATE CONSIGNEE OR END-USER(S), EITHER IN THEIR ORIGINAL FORM OR AFTER BEING INCORPORATED INTO OTHER ITEMS, WITHOUT FIRST OBTAINING APPROVAL FROM THE U.S. GOVERNMENT OR AS OTHERWISE AUTHORIZED BY U.S. LAW AND REGULATIONS.

PROPRIETARY

Publish Date: November 02, 2021 Copyright © 2021 F23-16-02-11022021

# **Legal Notice**

No part of this document shall be reproduced, stored in a retrieval system, or transmitted by any means, electronic, mechanical, photocopying, recording, or otherwise, without written permission from the company. No patent liability is assumed with respect to the use of the information contained herein. Although every precaution has been taken in the preparation of this document, the authors and the company assume no responsibility for errors or omissions. Neither is any liability assumed for damages resulting from the use of the information contained herein.

All terms mentioned in this document that are known to be trademarks or service marks have been appropriately capitalized. The company cannot attest to the accuracy of this information. Use of a term in this document should not be regarded as affecting the validity of any trademark or service mark.

Every effort has been made to make this document as complete and as accurate as possible, but no warranty or completeness is implied. The provided information is on an "as is" basis. The authors and the company shall have neither liability nor responsibility for any loss or damages arising from the information contained in this document. Printed in the United States of America.

This document contains proprietary information and is furnished for evaluation purposes only, and, except with written permission of the vendor, such information shall not be published, or disclosed to others, or used for any other purpose, or duplicated in whole or in part.

# Attributions

All terms mentioned in this document that are known to be trademarks or service marks have been appropriately capitalized. The company cannot attest to the accuracy of this information. Use of a term in this document should not be regarded as affecting the validity of any trademark or service mark.

Linux® is the registered trademark of Linus Torvalds in the U.S. and other countries.

# **Document Conventions**

## The following typographic conventions are used in this guide:

# Typography

| Format                            | Description                                                                                 |
|-----------------------------------|---------------------------------------------------------------------------------------------|
| Bold font                         | Used to identify Graphical User Interface (GUI) elements, buttons, fields, and list labels. |
|                                   | Example: Type your IP address in the <b>ip address</b> field and click <b>OK</b> .          |
| Italic font                       | Used to identify book titles or words that require emphasis.                                |
|                                   | Example: Read the User's Guide.                                                             |
| Monospaced<br>font                | Used to identify names of commands, files, and directories.                                 |
|                                   | Example: Use the ls -a command to list all files.                                           |
| Monospaced bold font              | When inline, this is used to identify text that users need to type.                         |
|                                   | Example: Type <b>SYSTEMHIGH</b> in the <b>Network</b> field.                                |
| Shaded<br>monospaced<br>font      | Used to identify screen output.                                                             |
|                                   | Example: A network device must exist; otherwise, the following warning message displays     |
|                                   | Warning: device [DEVICE] is not a valid network device                                      |
| Shaded<br>monospaced<br>bold font | Used to identify text that users need to type.                                              |
|                                   | Example: Specify your network configuration. Type:                                          |
|                                   | \$ sudo ip addr show                                                                        |

This guide makes use of the following elements:

# Vote

Contains important information, suggestions or references to material covered elsewhere in the guide.

# 🔊 Tip

Provides helpful suggestions or alternative methods to perform a task.

# 🔓 Warning

Alerts you to an activity that may cause permanent loss of data or product functionality. Failure to heed a warning could result in permanent consequences to your data or system.

# 🛕 Caution

Alerts you to anything that could result in a security breach or temporary loss of data or product functionality. You may also see a caution when a particular action may have an adverse impact that is not readily apparent.

# lmportant

Highlights critical tasks, information or actions that may be damaging to your system or security.

THIS ITEM IS SUBJECT TO THE EXPORT CONTROL LAWS OF THE U.S. GOVERNMENT. EXPORT, RE-EXPORT OR TRANSFER CONTRARY TO THOSE LAWS IS PROHIBITED.

ら て 国 F 0 

| Forcepoint Behavioral Analytics Administration and Troubleshooting Gu     | ide 6 |
|---------------------------------------------------------------------------|-------|
| Overview                                                                  | 6     |
| Frontend Configuration                                                    | 6     |
| Scenarios                                                                 | 8     |
| Setting up Analytics                                                      | 9     |
| Performance                                                               | 11    |
| Review Dashboard Configuration                                            | 12    |
| Finding Saved Searches                                                    | 12    |
| Populating the Review Dashboard from the UI                               | 13    |
| Populating the Review Dashboard from the Backend                          | 14    |
| Scoring Jobs                                                              | 16    |
| Remove an actor from refdata                                              | 16    |
| How To's                                                                  | 17    |
| Secure Copy File                                                          | 17    |
| Running Entity Resolution                                                 | 17    |
| Correcting Reverse Roles (Roles in refdata but no matching role in Event) |       |
| To Recompute the Analytics Dashboard                                      | 19    |
| Clear Actor Cache                                                         | 19    |
| Checking MDS Logs                                                         | 20    |
| To Kill a Job/Confirm Killing of a Job is Working as Expected             | 20    |
| Adding System Lexicons to a Fresh Environment                             | 21    |
| Deleting an Event from an Environment                                     | 21    |
| Troubleshooting                                                           | 22    |
| Error Messages                                                            |       |
| Behaviors Page                                                            |       |
| Analytic Dashboard                                                        | 23    |
| Models and Scenarios                                                      | 23    |
| Use Cases and FAQs                                                        | 24    |
| Administration and Troubleshooting Guide Appendix for Version 3.4.1       |       |
| Instructions to log in to FBA service Docker® container                   | 26    |
|                                                                           |       |

THIS ITEM IS SUBJECT TO THE EXPORT CONTROL LAWS OF THE U.S. GOVERNMENT. EXPORT, RE-EXPORT OR TRANSFER CONTRARY TO THOSE LAWS IS PROHIBITED.

TABLE OF CONTENTS FORCEPOINT BEHAVIORAL ANALYTICS ADMIN AND TROUBLESHOOTING GUIDE 4

# **List of Figures**

| 1: Run Scoring Button |
|-----------------------|
|-----------------------|

THIS ITEM IS SUBJECT TO THE EXPORT CONTROL LAWS OF THE U.S. GOVERNMENT. EXPORT, RE-EXPORT OR TRANSFER CONTRARY TO THOSE LAWS IS PROHIBITED.

# Forcepoint Behavioral Analytics Administration and Troubleshooting Guide

# **OVERVIEW**

This Administration Manual provides information for administering and fine tuning software processes affecting the Forcepoint Behavioral Analytics (FBA) UI, as well as troubleshooting FAQs and common How To's. The document provides rationale behind application performance and considerations to keep in mind when using the interface.

# FRONTEND CONFIGURATION

# **Monitored Entities**

For performance reasons, we only compute analytics and display the results on the Analytic Dashboard and Behaviors page on Entities with a Monitored Entity Attribute value set to True. The Monitored Entity attribute controls whether an Entity is included in the Elasticsearch aggregations used in computing UTA results and in the associated Elasticsearch cache writes.

Keep the following consequences in mind:

- Only Monitored Entities with values set to True contribute to model score normalization.
- Including an outlier Entity can distort the model scores for other Entities.

For example, an email counting model might produce strange results if an outlier Entity, such as a bulk mailing address, has a Monitored Entity Attribute.

- If the Monitored Entities list is too small, there may not be matching events for the Models given a user's Entitlement and the dates selected.
- Adding unnecessary Monitored Entities can degrade UTA performance, particularly because it increases the number of documents that the compute dashboard job has to write.
- Adding unnecessary Monitored Entities can increase the memory footprint of UTA caching.

# Models

### **Performance Concerns**

Reuse Models whenever possible. UTA performs computations and writes cache entries for each separate Model in a Scenario. However, one Model reused in multiple Scenarios only contributes workload for the one Model.

UTA performance testing has shown acceptable results when computing approximately 30 Models. Defining significantly more than 30 Models has an unknown impact on computation time, storage space used, and memory footprint.

Models that use outlier probabilities are more expensive than Models that do not. When outlier probabilities don't provide significant benefits, do not use outliers.

# Defining Useful Models

## Model with no features

A Model without any Features is usually used to either count the number of Events that meet certain criteria or to sum an Attribute on those Events.

- Primary role determines what Events and Entities are flagged by this Model. For example, a role of Sender means an Event only matters to an Entity's results on Behaviors or Analytic Dashboard if that Entity is a Sender on that Event. Events without Senders have no impact.
- Advanced search is an optional field that can contain an RQL filter.
- **Qualifying Events**: Given Entity A and a specified time interval, a qualifying Event is one that matches the advanced search filter and has Entity A in the primary role.
- The aggregation method determines how scores are computed. For a Model with no Features, the useful aggregation methods are:
  - Event Count: How many qualifying events are there?
  - **Attribute Sum**: (Requires selecting an event attribute) Across qualifying events, what is the total value for the selected attribute?
  - **Attribute Max**: (Requires selecting an event attribute) Across qualifying events, what is the maximum value for the selected attribute?

# **Model with Features**

A Model with Features is usually used when event scoring is important. For example, events where an Entity sends an email with an attachment may be of interest, but it might be more interesting when those emails are sent on the weekend. In this case, using Features is sensible.

In addition to the information above for Models with no Features, the following applies to Models with Features:

- **Qualifying Events**: Given Entity A and a specified time interval, a qualifying event is one that matches the advanced search filter and has Entity A in the primary role. When Features are defined, the scoring algorithm additionally requires that the event match at least one Feature.
- **Model Event Score**: Roughly, each feature that matches on an event contributes to the model score for that event. The contribution of a given feature is greater if the score in question is high/rare. For categorical features, a feature contributes more if it is less common. For numeric features, a feature contributes more if its value is greater.
- The aggregation methods that require features are:
  - **Aggregate Model Event Score**: The sum of model scores, across the qualifying events whose model score is significantly greater than average.
  - Max Model Event Score: The highest model score across all qualifying events.
- To use features to filter without concern for their impact on model score, it is recommended to use RQL rather than adding features to the model. The result is more clear in its intent and interpretation, and allows more expressiveness in terms of AND vs OR relationships.

## **Outlier Probabilities**

- Outlier probabilities extend the information above to account for usual vs unusual time intervals.
- For example, say a model without outlier probabilities assigns a score to each interval, e.g., event count might assign the value of 13 if it observes 13 events in a time interval. If that model had outlier probabilities turned on, the score for that interval would then be between 0 and 1, signifying the probability that 13 (the event count) is an unusual outlier. To make this decision, the outlier probability algorithm looks at the prior ten intervals and compares them with the present interval.
- **Outlier Above** gives time intervals with an unusually high value a high score. Time intervals with an unusually low value get a 0 score.
- **Outlier Below** gives time intervals with an unusually low value a high score. Time intervals with an unusually high value get a 0 score.
- **Outlier General** gives time intervals with an unusual value a high score, regardless of whether that value is itself high or low.

# **SCENARIOS**

### **Performance Concerns**

Each Scenario requires its own additional computation and cache writes, along with the extra computation and extra cache writes necessary for each model in a Scenario. This suggests that restricting the set of analytic scenarios (scenarios used by the Analytics Dashboard) will improve performance while still allowing users to explore the data by defining their own scenarios on the Behaviors page.

### **Defining Useful Scenarios**

For any given entity time interval, a model produces a score between 0 and 1. This is true of both event models (with or without outliers) and entity models. A scenario aggregates those into a single score by aggregating these scores (take the logarithm of each model score, average them together, then exponentiate). This scoring process has several important implications:

- If a model has "No Matching Events" for a given time interval, it is ignored as far as calculating the scenario score. That is, if we have five models and Model Five shows "No Matching Events", we only average four models, not five. This can sometimes produce unintuitive sorting results on the Behaviors page.
- If a model periodically has one very high model score, then an entity time interval with only that single model matching any events might actually outscore another time interval with several models matching, but each with a low score.
- No normalization is performed on entity models. This means that the range of values set for an entity model essentially determines the weight of that entity model.
- Outlier models very easily drop to a score of 0 or climb to a score of 1. This makes them problematic for smooth, consistent sorting.

Scenarios best practice:

- Reuse models from other scenarios when possible
- Do not contain too many separate models

THIS ITEM IS SUBJECT TO THE EXPORT CONTROL LAWS OF THE U.S. GOVERNMENT. EXPORT, RE-EXPORT OR TRANSFER CONTRARY TO THOSE LAWS IS PROHIBITED.

- Do not contain too many entity models or too highly weighted entity models
- Contain models with a consistent range of scores (e.g., many outlier models or many non-outlier models)

# SETTING UP ANALYTICS

Features, Models and Scenarios are all manually setup with backend commands that enable the use of frontend Forcepoint Behavioral Analytics configuration tools. The following section describes how to setup the front-end UI on the backend, and how to use the front-end tools to properly configure features, models and Scenarios.

# **Backend Setup**

### Setting Up the "Behaviors" Page:

- 1. **Standard MDS Setup**: ingest Events, resolve Entities, add Features (any Features), run Feature scoring.
- 2. **Behavioral Analyst Role**: Both the Analytics Dashboard and the Behaviors page are locked behind the Behavioral Analyst role. Make sure this role is enabled for the user account.
- 3. **Monitored Entities**: Unified Theory of Analytics (UTA) only computes statistics for a subset of Entities called monitored Entities. Other Entities simply won't show up on the "Analytics Dashboard" and "Behaviors" page. This is intended to represent internal entities / entities of interest. To set an entity as monitored, go to the "Entities" page and add a boolean entity attribute, "Monitored Entity". Set this attribute to True.

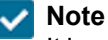

It is recommended to set at least a few monitored entities for local testing and to flag all employees for production deployments.

4. **Create Model(s)**: Any Models are acceptable, so long as they capture Events that include some of the Monitored Entities.

For example, if there are emails in the data set, a basic Model for testing would be an email counter: sender as Primary Role for Aggregation, recipient as Secondary Role for Aggregation, event count for the Aggregation Method, and mode:email in Advanced Search.

- 5. **Create Scenarios**: To add Models to a Scenario, go to the "Behaviors" page. The left-most panel is where Scenarios are defined. Give your Scenario a name, select an end date, and add Models with the + sign. Save the Scenario (save icon is in the top-right corner).
- 6. **Using the Behaviors Page**: When the Scenario is fully configured, the Behaviors page is ready to display the results. Hit Apply (top-right corner) to generate the heatmap.

#### Setting Up the Analyitics Dashboard

- 1. Setup Behaviors: Refer to Setting Up the "Behaviors" page section in this document.
- 2. **Reset the Cache**: If you've used UTA ("Behaviors" page or "Analytics Dashboard") before and now would like to add/modify/delete Models or Scenarios, then you will have to clear the cache. "Analytics Dashboard" uses cached results to improve performance. This cache is not automatically updated when you change Models or Scenarios. When you want to see updated results on the "Analytics Dashboard," you must first clear the cache (below).
- 3. Reset Cache Curl:

```
curl -XPOST http://localhost:8080/reference/analytics/clear cache
```

- 4. **Background Computation**: To test the "Analytics Dashboard," you have to first run an asynchronous computation job that prepares the "Analytics Dashboard" cache. In actual deployments, this is something that we expect Ops to control via a cron job, but for developer deployments, this will have to be handled manually.
- 5. Precompute Curl

```
curl -XPOST -H'Content-Type: application/json'
http://localhost:8080/reference/analytics/compute_dashboard -d'{}'| jq
'.'
```

- 6. **Using the "Analytics Dashboard"**: You can now navigate to the "Analytics Dashboard" where you should see results. Creating more Scenarios (see 4 and 5) will make this graph more interesting.
- 7. **Reset the Cache**: If you decide to add/modify/delete Models or Scenarios, parts of your cache will either be evicted (in the case of Models) or become stale (in the case of Scenarios). If you add/modify/delete Models or Scenarios, you should return to Step 2.
- 8. Additional note: The "Analytic Dashboard" overrides the end date and Entity Time Interval configuration from the "Behaviors" page. For example, if you create Scenario A with an end date of 1/1/2015 and an Entity Time Interval size of 5 days, the "Analytic Dashboard" will display Scenario A's results with an end date of today and an Entity Time Interval size of 24 hours. On the "Behaviors" page, Scenario A will continue to operate with the original configuration.

#### **Additional Configuration**

 Score Comparison Attributes: By default, the Score Comparison chart on the Analytics Dashboard (bottom right) groups entities by their Location and Department attributes. To define these attributes for a given Entity, go to the Entity pages for the set Monitored Entities and add a Location and/or Department attribute. If you want to use different attributes, this can be reconfigured by setting the value in AppConfig.

Score Comparison Categories Curl:

```
curl -XPUT "localhost:8080/reference/config/analytics" -d '{"score_
comparison_categories": "Occupation,Clearance"}'
```

THIS ITEM IS SUBJECT TO THE EXPORT CONTROL LAWS OF THE U.S. GOVERNMENT. EXPORT, RE-EXPORT OR TRANSFER CONTRARY TO THOSE LAWS IS PROHIBITED.

- 2. **Analytic Scenarios**: By default, every saved Scenario is shown on the Analytics Dashboard. For production deployments, this is probably undesirable, as it means end users can impact the Entity Scores while defining Scenarios for their own use. At present, the Forcepoint Behavioral Analytics solution for this is a list of Scenario IDs stored in AppConfig. If this list is defined, only Scenarios from this list will show up on the Analytics Dashboard. To define this, first curl MDS and identify the target Scenarios.
- 3. Score Comparison Categories Curl:

curl -GET "localhost:8080/reference/analytics/collection

- 4. The key field is id\_of\_root. Once you have all the id\_of\_root fields for Scenarios you want to analyze, you insert them into AppConfig with:
- 5. Score Comparison Categories Curl:

```
curl -k -XPUT https://localhost:8080/reference/config/analytics -d '
{"analytic_scenarios": ["AVjgisANKkiDYuc29app","AVglIn_Vejq51xgk7I7T"}'
```

a. Assuming our Scenarios have id\_of\_root of "AVjgisANKkiDYuc29app" and "AVglIn\_ Vejq51xgk7I7T"

# PERFORMANCE

The **Behavioral Analyst** role controls who can see the Analytic Dashboard and the Behaviors page. The **Developer** role, among other things, controls who can see entity models. If a user has the Behavioral Analyst role, but not the Developer role, they will not be able to see entity models on either the Analytic Dashboard or the Behaviors page.

Entitlements require caching a full set of results for each entitlement. Subsequently, performance degrades as you add more users with a Behavior Analyst role, and give these users more entitlements.

For example, if five users share the same entitlement and all have the Behavioral Analyst role, we only have to cache results once (their shared entitlement means they'll see the same results). However, if those five users have five different entitlements, we have to compute and cache everything five times to account for the entitlement differences.

UTA has two types of computation jobs that can see poor performance:

UTA runs computations on-demand on the Behaviors page. This is a relatively cheap computation, so as the Analytic Dashboard performs well, the Behaviors Page will have acceptable performance.

Computation cost on the Analytic Dashboard is much higher. If results have not been cached before, the cost of computing the Analytic Dashboard is about 24 times the cost of computing a single model for the Behaviors page, per model or scenario. However, because we usually have multiple Scenarios, with multiple models in each, the cost is usually hundreds of times higher.

However, in production environments the Analytic Dashboard usually computes much faster, because we run the computation every hour instead of the whole prior week, meaning it only has to cache results from the last hour. When run every hour, the cost is 1/24th of the full cost of computing the whole Dashboard.

Two other factors influence the cost of computing the Analytic Dashboard: number of **monitored entities** and number of users with the **Behavioral Analyst** role, both discussed below.

If you see excessively poor performance from the /compute\_dashboard job, check:

- How many analytic Scenarios are configured? (Default: All Scenarios)
- · How many Models are defined across the analytic Scenarios?
- How often is the compute dashboard job running? The more often, the better performance per run.
- How many Monitored Entities are there?
- How many users have the Behavioral Analyst role and how many different entitlements do they have?

# **REVIEW DASHBOARD CONFIGURATION**

The Review Dashboard is not populated by subscribed profiles but rather a user's saved searches.

```
Vote
```

To run the sql commands in this section, the admin must be logged into the postgres container. Refer to the appendix in this document for instructions on how to log into the FBA service container.

# **FINDING SAVED SEARCHES**

Saved search information exists in Postgres in two tables:

```
psql -U postgres -t the_ui
select * from filters;
select * from filters_users;
```

The filters table stores the RQL for the search and other properties used by the Dashboard.

Filters column headers:

```
id | integer | not null default
nextval('filters_id_seq'::regclass)
created_at | timestamp with time zone |
updated_at | timestamp with time zone |
title | character varying(255) |
description | character varying(255) |
values | text |
marked_for_escalation | boolean | default false
marked_for_review | boolean | default false
```

The filters users table stores which users are "subscribed" or associated with a saved search.

Filters users table headers:

```
id | integer | not null default
nextval('filters_users_id_seq'::regclass)
filter_id | integer | not null
user_id | integer | not null
```

New rows are being inserted into the filters\_users table manually, make sure the table does not get out of sync with the UI. If it does, users will be unable to create their own saved searches after doing this.

To see what the last ID in the table is, run the following command:

SELECT MAX(id) FROM filters users; 14

Make sure that the next value that the UI will try to set is the next available row id (15 in this example):

SELECT nextval('filters users id seq'); 15

If the table is out of sync (i.e. nextval <= max id), run the following command:

SELECT setval('filters\_users\_id\_seq', (SELECT MAX(id) FROM filters\_users));

#### POPULATING THE REVIEW DASHBOARD FROM THE UI

- 1. Input the RQL to define the saved search into the **Advanced Search** bar.
- 2. Click Save Search.
- 3. Enter in descriptive information and click Save.
- 4. Click Reviews.
- 5. Confirm that the Dashboard now has content.

Confirm that the search now appears in the filters table as filter #6 and #6 is now associated with My User ID in the filters\_users table:

```
the_ui=# select * from filters_users;
1 | 1 | 13
3 | 3 | 38
6 | 6 | 28
the_ui=# select * from filters;
the_ui=# select * from filters;
6 | 2016-11-22 08:52:14.088-05 | 2016-11-22 08:52:20.987-05
```

```
| Selected for Review | Events selected for daily review including AFR
hits and RedOwl enrichments |
{"externalSender":false,"selected portfolio managers":[],"selected
securities":[],"selected labels ":[],"selected identifiers":
[],"attachmentWords":[],"selected participant ids":[],"participant
akas":[],"selected interval":"day","w
or
ds":
[], "recipientIdsLengthMinimum":null, "attachmentSizeMinimum":null, "select
ed date time bucket type":null,"start date":1461384000000,
"wordLists":[],"selected modes":[],"participant_ids":[],"selected_
recipient ids":[],"externalRecipient":false,"selected start date":
null,"modes":[],"selected digital actions":[],"end
date":1479877199999, "selected date time bucket values": [], "selected
sender ids":[],"internalSender":false,"personalSender":false,"selected
end date":null,"selectionQDSL":null,"selected actions":
[], "personalRecipient": false, "recipientIdsLengthMaximum": null, "selected
digital modifier ids":[],
"attachmentSizeMaximum":null,"internalRecipient":false,"features":
[],"expert search":"label=\"selected-forreview\"","
digital action":null,"hasAttachment":false,"selected digital
identifiers":[],"Labels":[]}
```

# POPULATING THE REVIEW DASHBOARD FROM THE BACKEND

#### Partially through the UI

If a saved search has been created through the UI, associate a pre-existing saved search with another user by modifying the filters users table. Define the "id" as one not already in user in the table:

```
INSERT INTO filters_users (id, filter_id, user_id) VALUES
(7, 6, 38);
the_ui=# select * from filters_users;
1 | 1 | 13
3 | 3 | 38
6 | 6 | 28
7 | 6 | 38
```

#### Completely through the backend

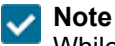

While this is a viable option, it is recommended to opt to partially configure through the UI.

THIS ITEM IS SUBJECT TO THE EXPORT CONTROL LAWS OF THE U.S. GOVERNMENT. EXPORT, RE-EXPORT OR TRANSFER CONTRARY TO THOSE LAWS IS PROHIBITED.

Update both the filters and filters users tables to avoid creating the initial filter through the UI:

```
INSERT INTO filters (id, created_at, updated_at, title, description, values,
marked_for_escalation, marked_for_review) VALUES (9, '2016-11-22
09:35:44.243-05','2016-11-22 09:45:06.162-05', 'Excluded from Review','Events
flagged by various rules but not selected (i.e. bulk senders)', 'changeme',
f, t);
```

# Vote

The table expects an ES query, NOT the RQL.

Example backend query format:

```
{"externalSender":false,"selected portfolio managers":[],"selected
securities":[],"selected labels":[],"selected identifiers":
[],"attachmentWords":[],"selected participant ids":[],"participant akas":
[],"selected interval":"day","words":
[], "recipientIdsLengthMinimum":null, "attachmentSizeMinimum":null, "selected
date time bucket type":null,"start date":1461384000000, "wordLists":
[],"selected modes":[],"selection":"","participant ids":[],"selected
recipient ids":[],"externalRecipient":false,"selected start
date":null, "modes":[], "selected digital actions":[]," end
date":1479877199999,"selected date time bucket values":null,"selected
sender ids":[],"internalSender":false,"personalSender":false,"selected end
date":null,"selectionQDSL":null,"selected actions":[],"
personalRecipient":false,"recipientIdsLengthMaximum":null,"selected digital
modifier ids":
[],"attachmentSizeMaximum":null,"internalRecipient":false,"features":
[],"expert search":"label=\"afraccount-operations\" label=\"afr-complaints\"
label=\"afrcomplaints-jj\" label=\"afr-conflicts\" label=\"afr-cornwall-
capital\" label=\"afrfcpa-bribery\" label=\"afr-feargal-hogan\"
label=\"afrqifts-entertainment\" label=\"afr-insider-trading\" label=\"afr-
kyle-tatz\"label=\"afr-mnpi\" label=\"afr-pay-to-play\"
label=\"afrpolitical-research\"label=\"afr-section13\" label=\"afr-stephen-
santrach\"label=\"afr-strategic-investors\" label=\"afr-sudo\"label=\"afr-
trade-errors\" label=\"afr-trade-errors-all\" label=\"attachments-
topersonal\"label=\"focal-employee\" (feature:(\"ExcludeBulk\" > 0) feature:
(\"Exclude Bulk\" > 0) feature:(\"Exclude Calendar Replies\" >0) feature:
(\"Exclude HF Whitelist\" > 0) feature:(\"ExcludeInternal Bulk\" > 0)
feature:(\"Exclude Sellside\" > 0)feature:(\"Exclude TPM\" > 0) OR
label=\"bulk-message\" ORlabel=\"nonreviewable-mode\")","digital
action":null, "hasAttachment":false, "selected digital identifiers":
[],"labels":[]}
```

Insert the RQL into the expert search field and save this in a file by performing the following:

```
\set content `cat /home/kflynn/saved_searches/excluded_from_
review.txt`update filters set values=:'content' where id=9;
```

Confirm that this table is still in sync. If it is not, it must be updated by performing the following:

```
SELECT setval('filters_id_seq', (SELECT MAX(id) FROM filters));
```

Update the filters users table to apply the new saved search to a user by performing the following:

```
INSERT INTO filters users (id, filter id, user id) VALUES (15, 9, 38);
```

# **SCORING JOBS**

To run a job via the UI, perform the following:

1. Click Run Scoring on the bottom of the Features page (Figure 1).

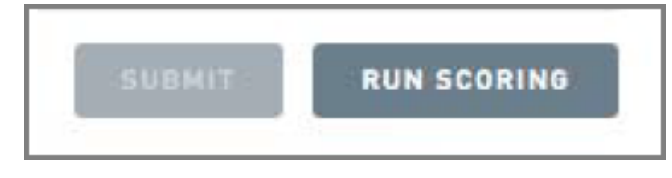

Figure 1: Run Scoring Button

To run a job via the command-line, perform the following:

1. Run the following curl command from the command line:

curl -XPOST http://mds1:8080/reference/eventfeatures/jobs

2. Run the following command to purge old scores from all events:

curl -XPOST http://mds1:8080/reference/eventfeatures/jobs?clear\_old\_features=true

3. Checking job status the via the UI (using a job ID of 17 as an example):

curl http://mds1:8080/jobs/17

4. Use the Features page in the UI to monitor the percentage complete.

# **REMOVE AN ACTOR FROM REFDATA**

This functionality is no longer supported.

# How To's

# **SECURE COPY FILE**

From the directory that you have the file saved (likely locally) run one of the following commands:

```
scp -i ~/.ssh/id rsa <fileName> user@mds1-qrc:~/
```

Or

```
curl -XPOST https://api-qrc.ro.internal/communication -
d@/Users/user/Desktop/LongSubject.json -H "Content-Type:application/json" --
insecure
```

# 🤝 Note

If the event being ingested is not an email, change the curl command to:

```
curl -XPOST https://api-qdev/event/bulk --data-binary @something.json -
H contenttype:application/x-json-stream
```

Alternative method of ingensting is:

- 1. Use scp to move the file to the api
- 2. ssh into the api
- 3. Run the following command using localhost rather than api-dev

```
curl -XPOST http://localhost:9000/communication/bulk --databinary
@commsscrubbedLarge.json -H 'contenttype:application/x-json-stream' |
jq '.'
```

This command assumes that the communication bulk endpoint is being hit. Change to the appropriate endpoint and file name.

# **RUNNING ENTITY RESOLUTION**

#### Definitions

- Entries: a list of actorID alias entries, typically read from an uploaded ER key.
- purgeEntityIndex: This is no longer supported.
- addAllEntitiesFromEvents: This is no longer supported.
- mergeStrategy: This is no longer supported.

THIS ITEM IS SUBJECT TO THE EXPORT CONTROL LAWS OF THE U.S. GOVERNMENT. EXPORT, RE-EXPORT OR TRANSFER CONTRARY TO THOSE LAWS IS PROHIBITED.

# **Upload Key File**

**Running Locally** 

```
curl -XPOST -F
"file=@/Users/carrie/Documents/BHSamples/bigERKey.csv;type=text/csv"http://l
ocalhost:9000/resolution_key/upload
```

Or

```
curl -F "file=@ERKey.csv;type=text/csv" http://localhost:9000/resolution_
key/upload | jq .
```

Once Key Uploaded successfully, the following message is displayed:

```
{"id":"AVbIhNw40SVz0iJDyC2p","source":"UPLOADED","name":"kenkey.csv","status
":"SUCCESS","started":1472242965558,"finished":1472242965559,"percentComplet
ed":100.0}
```

Copy the ID (example - AVbIhNw40SVz0iJDyC2p).

### Load/Update Refdata

**Running Locally** 

```
curl -XPOST 'http://localhost:9000/resolution_key/load?keyId=
{MYKEYID}&purgeEntityIndex=true'| jq .
```

Replace {MYKEYID} with the KeyID copied from the above.

### Updating events in Eventdata

**Note** This takes a long time to run in a large data set

**Running Locally** 

```
curl -XPOST ' HYPERLINK
"http://localhost:8080/reference/disambiguation/run'"
http://localhost:8080/reference/disambiguation/run'
```

```
curl -XPOST ' HYPERLINK
"http://localhost:8080/reference/disambiguation/run/streaming'"
http://localhost:8080/reference/disambiguation/run/streaming'
```

After the job runs successfully, run the following:

Running Locally

THIS ITEM IS SUBJECT TO THE EXPORT CONTROL LAWS OF THE U.S. GOVERNMENT. EXPORT, RE-EXPORT OR TRANSFER CONTRARY TO THOSE LAWS IS PROHIBITED.

```
curl -XPOST ' HYPERLINK
"http://localhost:8080/reference/actorreport/refresh/cache'"
http://localhost:8080/reference/actorreport/refresh/cache'
```

curl -XPOST 'http://localhost:8080/reference/actorreport/refresh/cache'

Or

```
curl -XPOST http://mds1-qrc:8080/reference/actor/refresh/cache | jq .
```

CORRECTING REVERSE ROLES (ROLES IN REFDATA BUT NO MATCHING ROLE IN EVENT)

curl -XPOST http://<MDS:port>/reference/entity\_role/repair\_reverse\_orphans |
jq .

# TO RECOMPUTE THE ANALYTICS DASHBOARD

Pre-SSL Changes (up to version 2.50.0):

- 1. ssh into MDS
- 2. Run the following commands:

```
curl -XPOST http://mds1-qrc.ro.internal:8080/reference/analytics/clear_
cache | jq .
```

```
curl -XPOST http://mds1-
qrc.ro.internal:8080/reference/analytics/compute_dashboard | jq .
```

Post-SSL Changes (from versions 2.50.1):

- 1. ssh into MDS
- 2. Run the following commands:

curl -XPOST -k -u elastic:changeme https://mds1qrc.ro.internal:8080/reference/analytics/clear cache | jq .

curl -XPOST -k -u elastic:changeme https://mds1rc.ro.internal:8080/reference/analytics/compute\_ dashboard?endDate=1470110400000 | jq .

# CLEAR ACTOR CACHE

```
curl -XPOST 'http://mds1-qdev:8080/reference/actor/refresh/cache' | jq .
```

THIS ITEM IS SUBJECT TO THE EXPORT CONTROL LAWS OF THE U.S. GOVERNMENT. EXPORT, RE-EXPORT OR TRANSFER CONTRARY TO THOSE LAWS IS PROHIBITED.

# 🤝 Note

In almost all cases when clearing the actor cache, do so on all 3 MDS nodes. To do this, ssh into the correct MDS instance (example: ssh amartin@mds2-grc.ro.internal) and change the mds1 portion of the curl to either mds2 or

mds3.

#### Or

curl -XPOST 'http://mds1-qdev:8080/reference/actorreport/refresh/cache' | jq
.

# **CHECKING MDS LOGS**

- 1. ssh into the mds server.
- 2. Run the following command:

```
tail -f /var/log/ro-mds/
```

TO KILL A JOB/CONFIRM KILLING OF A JOB IS WORKING AS EXPECTED

```
Vote
```

Curl commands and their endpoints will be different to account for the job being run/killed.

To test with the Bulk Labels job:

- 1. Find the userID for the logged in user, to do this, perform the following commands:
  - a. Log into postgres container. (ex. ssh user@postgres-dev -p 2222)
  - **b**. psql -U postgres
  - **c**. \connect the\_ui
  - d. select \* from users
- 2. Log into the environment and create a new label (example: "usertest").

# 庈 Tip

Make sure to keep the UI open and navigate to the Job Status page to confirm seeing the status change in the UI as well as the console output.

3. To start the bulk label job, run the following command:

```
curl -s -XPUT -d'{"user_id": 2, "rql":""}' 'mds1-
qdev.ro.internal:8080/reference/contentlabel/userkill/rql' | jq .
```

THIS ITEM IS SUBJECT TO THE EXPORT CONTROL LAWS OF THE U.S. GOVERNMENT. EXPORT, RE-EXPORT OR TRANSFER CONTRARY TO THOSE LAWS IS PROHIBITED.

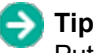

Put some RQL in between the two quotes in the curl command to bulk a certain amount of events. Keep in mind that the smaller the number of the events, the faster the job will run and the less time will be available to attempt to kill it.

- 4. As the job is running, the UI shows "RUNNING".
- 5. To kill the job, run the following command:

```
curl -XPOST mds:8080/jobs/22/kill
```

```
Vote
```

The 22 in the query above is the job's ID. Replace this with the unique job ID.

- 6. As the job is being killed, the UI shows "KILLING".
- 7. To confirm the job status, run the following command:

curl mds1-qrc:8080/jobs/22 | jq .

8. The job has been killed. The UI shows "KILLED".

ADDING SYSTEM LEXICONS TO A FRESH ENVIRONMENT

To add system Lexicons to a fresh environment, run the following command:

```
curl -XPOST 'mds1-qrc.ro.internal:8080/reference/lexicon/load_defaults?user_
id=1'
```

DELETING AN EVENT FROM AN ENVIRONMENT

**Tip** Find the ID of the event in Kibana OR by using CLI RQL tool (see below).

Using the event ID, run the following command:

```
curl -XDELETE -k -u elastic:changeme https://mds1-
qdev.ro.internal:9200/eventdata 2017-01/alert/ZG 0Fg4zHJyE9nTJ5xiVElLzHQw
```

THIS ITEM IS SUBJECT TO THE EXPORT CONTROL LAWS OF THE U.S. GOVERNMENT. EXPORT, RE-EXPORT OR TRANSFER CONTRARY TO THOSE LAWS IS PROHIBITED.

# Troubleshooting

# ERROR MESSAGES

These messages appear on the Analytic Dashboard to indicate a particular type of common issue.

Message: "There are no monitored entities."

Either no entities have a Monitored Entity attribute set to true, or the Monitored Entity attribute is improperly defined (e.g., not Boolean). Fix this by setting some Monitored Entity boolean attributes.

Message: "No cached analytics exist."

Most likely, this means that there are no cached results or no cached results relevant to your entitlement. This can occur if:

- 1. The compute intervals job has never been run.
- 2. The UTA cache was cleared and compute\_intervals has not yet been run.
- 3. Your entitlement was not included in the last compute\_intervals run, probably because your user account didn't have access to Behavioral Analyst yet.

This can be fixed by running the compute intervals job again.

Message: "Data last updated at..."

The cached results in UTA are stale (by default, the last cached entry is more than four hours older than the last event in eventdata). This usually just means that the compute\_intervals jobhasn't been run in a while. Fix this by running the compute intervals job again.

Message: "No results matching your Entitlements"

No events matched the combination of models and your entitlements. Your models and/or entitlements and/or the list of monitored entities will need to be changed. Please see the Troubleshooting Guide below and the sections above on choosing good models and Scenarios.

# **BEHAVIORS PAGE**

- Behaviors page shading not consistent: Sometimes an entity might have the same value in two
  intervals, but show different shading. For example, an event count of 10 might be dark purple in one
  interval and light purple a couple intervals later. This is (potentially) working as designed, as interval
  scores are "normalized" by looking at recent historical intervals. So, while an event count of 10 might
  have been very high on Monday, if some entity has an event count of 50 on Tuesday, then that same
  event count of 10 is worth less from then on.
- Sorting order appears to be wrong: the response JSON from MDS contains the field "scores\_for\_ ranking". This field is needed to debug issues with sorting on the Behaviors page.

If none of the above apply, start by checking whether any model or Scenario returns the expected results on the Behaviors page. If they do, the problem is likely related to your specific model or Scenario.

If no models or Scenarios work on the Behaviors page, check the Explore page and make sure your entitlements allow you to see at least some data. If you see nothing or less than expected on the Explore page, please configure your entitlements better.

# ANALYTIC DASHBOARD

• The recent intervals graph is not continuous: The Analytic Dashboard is probably still computing. It computes in batches of intervals spaced 1 day apart, so while it's still computing, whole sets of intervals (spaced 1 day apart) might have no cached results yet.

Generally, the first step is to run an a sync computation job. That fixes most issues.

### **Precompute Curl**

```
curl -XPOST -H'Content-Type: application/json'
http://localhost:8080/reference/analytics/compute_dashboard -d'{}' | jq '.'
```

If the usual async computation job does not solve the problem, try clearing the analytics cache of any outdated cache entries (e.g., old cache entries pointing to updated models) and then running the computation job as above.

# **Clear Outdated Cache Entries**

```
curl -XPOST -H'Content-Type: application/json'
http://localhost:8080/reference/analytics/clear_outdated_cache_entries -d'
{}' | jq '.'
```

If that fails, clear the entire cache and compute again.

### **Clear Entire Cache**

```
curl -XPOST -H'Content-Type: application/json'
http://localhost:8080/reference/analytics/clear_cache -d'{}' | jq '.'
```

### **MODELS AND SCENARIOS**

• No results: Assuming you've already checked to make sure at least some monitored entities have events that should match your model, there's another possible problem. If a model contains a set of features that all match on every event in a given mode (e.g., all emails), then all the features will contribute nothing to the model score (i.e., because they have no rarity).

The first troubleshooting step is to replicate the model using the Explore page. The Explore page can be filtered by features and with RQL. This, plus some additional RQL: AND entity.filter:("Monitored Entity"=true) will either show events or not. If it does not show any events, that means the model itself is too strict (given the list of monitored entities). Either adding monitored entities or loosening the RQL filter on the model would be good first steps to make the model more usable.

# **USE CASES AND FAQS**

### Use case 1

User tries to add a Feature to the Feature list on the "Settings" page. User refreshes page, and notices that the Feature is not added to the list.

#### Initial actions:

- 1. Check developer tool console for Javascript errors.
- 2. Check that the Feature is being properly added on the backend.
- 3. Perform advanced RQL search to see if the Feature is discoverable via search query.

### Diagnosis

Conflicting User roles prevented the user interface from displaying the added Feature. The User was assigned both the Restricted Reviewer and Reviewer Role. The Reviewer Role allowed the User to access the "Feature Configuration" page, but also prevented the User from configuring or seeing Features beyond adding them.

#### **Administrator Notes**

The Restricted Reviewer Role should never be paired with Administrative Access.

### Use case 2

User tries to add Reviewees in the "Review" dashboard by adding an Entity Filter. The user creates an Entity filter that returns Entities, but still does not see any Entities added in the Reviewees list.

#### Initial actions:

- 1. Re-add Entity Filter, and browser refresh the "Review" dashboard.
- 2. Check developer tool console for Javascript errors.
- 3. Check that the Entity Filter is being properly added on the backend.

#### Diagnosis:

The user was not set as Active in the "User Management" page.

#### Fix:

Access User via the "User Management" page. Set the user status to Active. Reviewees then were visible on the "Review" dashboard.

### Administrator Notes

If any information is not appearing in the UI as expected, make sure the user is set to Active.

1. Not seeing Features or expected app functionality? Check your user roles. Verify that your current selection of user roles grants access to the information you expect to see. Also verify that you do not have the Restricted Reviewer role selected and paired with anything else. Restricted Reviewer is meant to be a stand alone role that severely limits functionality.

THIS ITEM IS SUBJECT TO THE EXPORT CONTROL LAWS OF THE U.S. GOVERNMENT. EXPORT, RE-EXPORT OR TRANSFER CONTRARY TO THOSE LAWS IS PROHIBITED.

#### PROPRIETARY

- a. Settings > Profile to check your user roles.
- b. To change your user roles, login to the app as an admin user and navigate to **Settings > User Management** to edit user roles.
- 2. Check the Application Version. Verify that the version of the software is the same version in which you expect to the see existence of the features you want to see.

### a. Settings > About Forcepoint Behavioral Analytics.

- 3. If a user is not seeing events on the Explore page they would expect to see, check the date range selection. A common mistake for users is that they expect to see a full range of events spanning an entire dataset, but the date range default selection is just the last day of the dataset. Therefore, it is common for a user to make a very detailed search, not change the date range, and then return 0 results. Expanding the date range set is often the solution.
- 4. If a user isn't able to see events populate on the Behaviors page, there are a few things to check:
  - a. Are there entities within the environment that contain the attribute Monitored Entity: True?
    - i. If it is not, ensure that it's added. This is what drives this page and the ability to show specific actors.
  - b. What end date, if any, have you selected & what date range shows within your Scenario?
    - If you have selected an end date, navigate back to the Explore page and search for `feature:("NAME OF FEATURE">0)` - look at the date range here and compare it to what you're searching for on the Behaviors page. It's likely you're looking outside of this date range.
    - ii. If you have not selected an end date, check to see what date range the Behaviors page is looking at by viewing the date range at the top of the heatmap same rules apply here. It's likely you're looking outside of the date range.
  - c. Do you have an entity filter selected within your configuration that is prohibiting you from seeing certain entities?
    - i. Example: If I say that I want to see any entity that is in the company's office in Denver and I select my entity filter where Location=Denver, but I have no entities that match that model/end date configuration, the page will populate with No Results.
- 5. If a user has a newly added entitlement and they navigate to the Analytics Dashboard and see the error message: "No Cache Analytics", this means that the dashboard must be recomputed.
  - a. It's important to note here, possibly simply for internal purposes, that a client will have a job set up that runs at a specific time of day to recompute this page. Once the page is recomputed, however, the analytics page for that user will show based on their entitlement.
- 6. Are you seeing the Feature Scoring job error?
  - a. Chances are, you may have a feature that's been created with a deleted lexicon. Check to make sure that all of your Lexicon based features are up to date. Also verify that features are not using lexicons that no longer exist. You should then be able to re-run scoring successfully.

# Administration and Troubleshooting Guide Appendix for Version 3.4.1

**INSTRUCTIONS TO LOG IN TO FBA SERVICE DOCKER® CONTAINER** 

Options to log in to the Docker containers that are available in the limited release version of FBA:

1. Add -p 2222 to your typical SSH command such as:

```
ssh FBA_USER@service-HOSTNAME -p 2222
```

2. Log into the VM OS using your typical SSH command and then log into the container such as:

ssh FBA\_USER@service-HOSTNAME

docker exec -it \$(docker ps --format "{{.Names}}") bash

**Tip** Refer to the official Docker documentation for additional docker related commands.